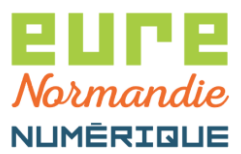

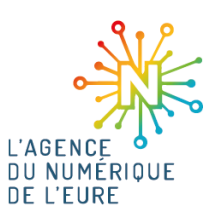

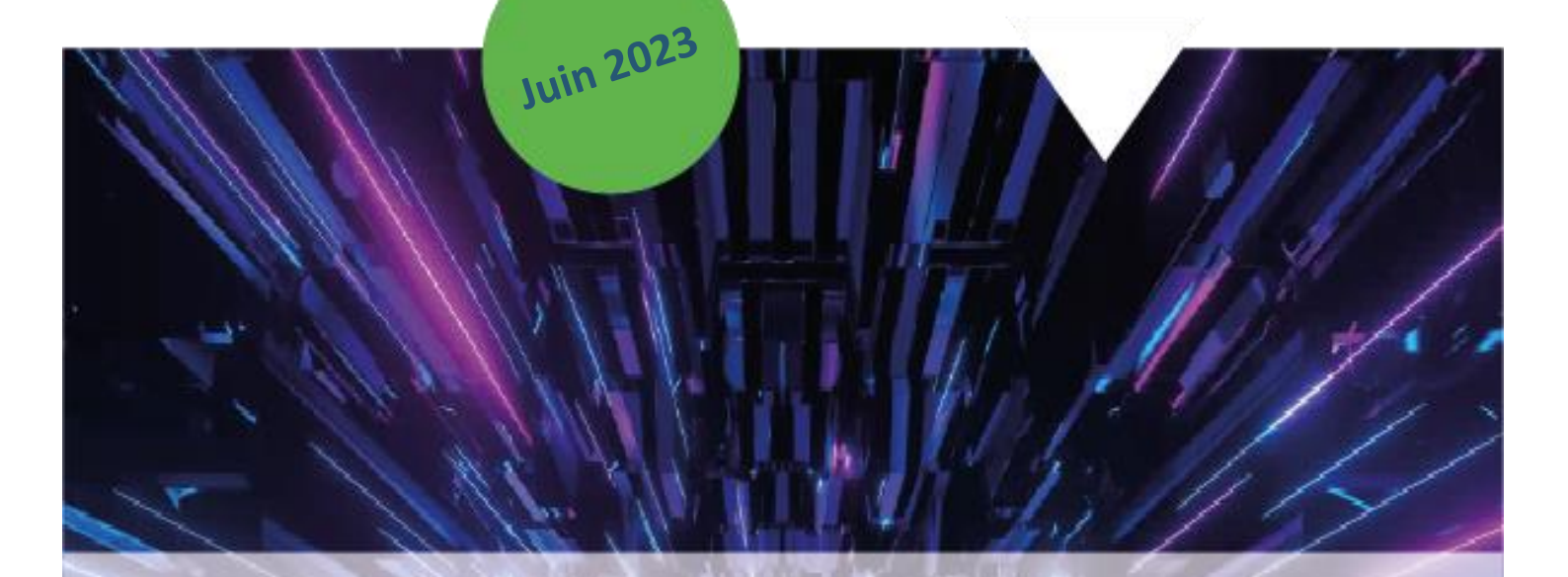

# iParapheur – Prérequis et signature

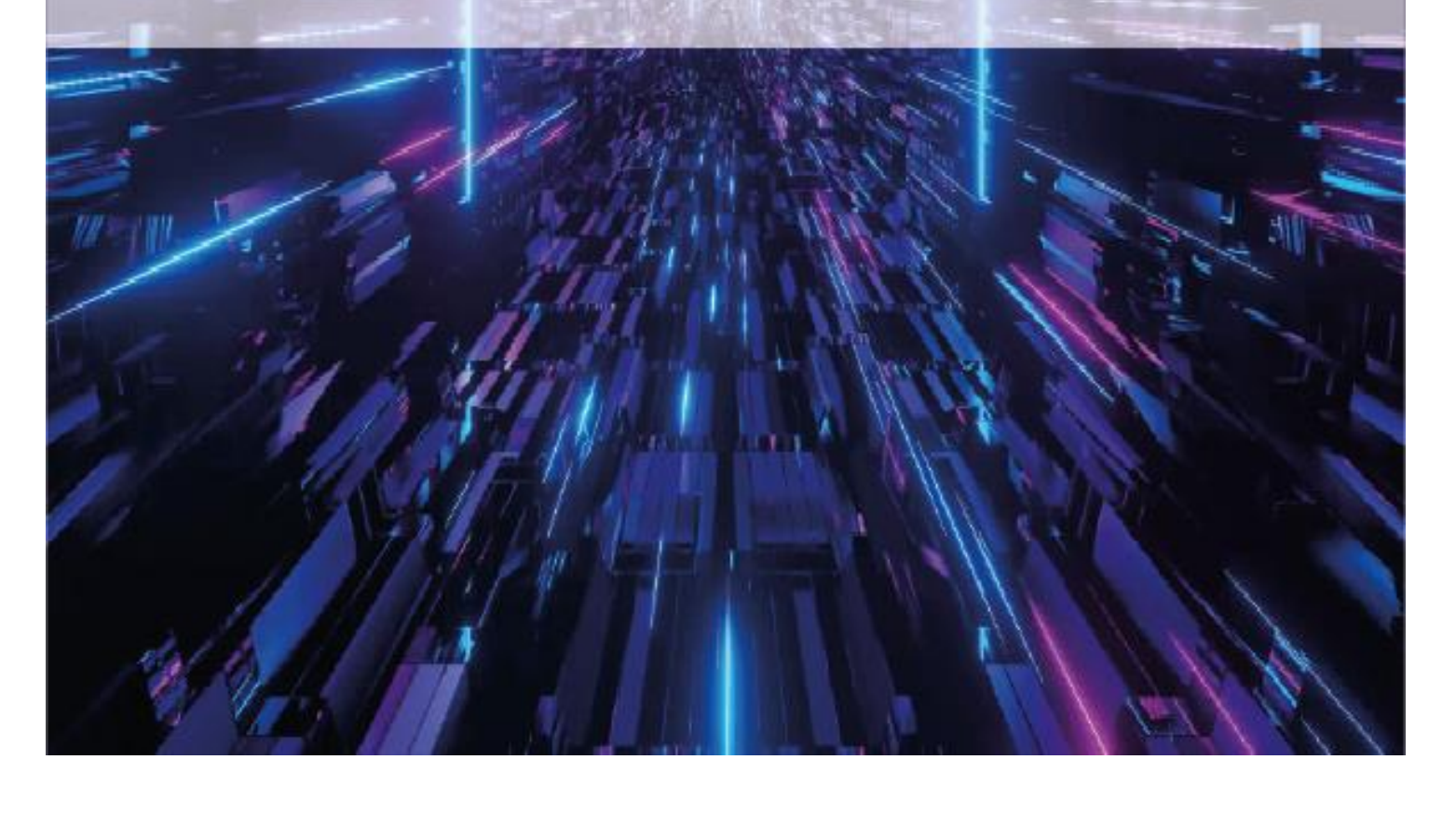

Eure Normandie Numérique, le 23/06/2023 iParapheur – Prérequis et signature

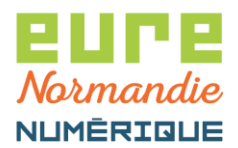

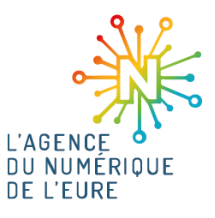

### **1. CONNEXION A PACTE**

Pour commencer, identifiez-vous sur la plateforme **PACTE** : <u>https://pacte.eurenormandienumerique.fr</u>

|                            | ((( PACTE ))))<br>Plateforme d'Accompagnement<br>des Collectivités Territoriales de l'Eure                                                                 |  |
|----------------------------|----------------------------------------------------------------------------------------------------|--|
| Veuillez vous authentifier |                                                                                                    |  |
|                            | <ul> <li>Identifiant</li> <li>Mot de passe</li> <li>Voir mes dernières connexions</li> <li>Se connecter</li> <li>Réinitialiser mon mot de passe</li> </ul> |  |

Puis, cliquez sur le bouton suivant pour accéder à iParapheur :

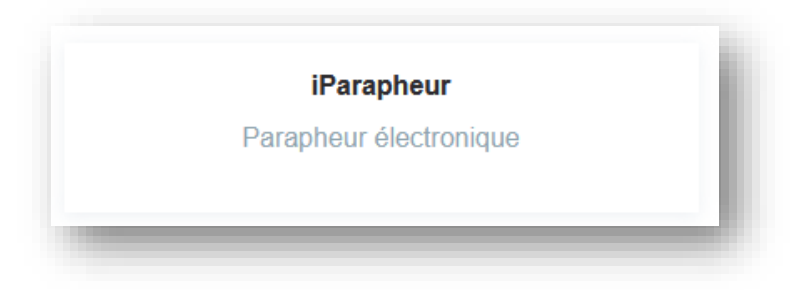

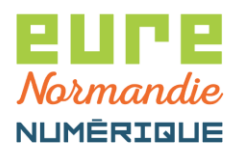

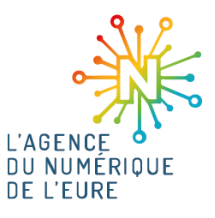

### 2. PRÉREQUIS

La première fois que vous utilisez le parapheur électronique, vous devez faire 2 choses :

- A. Installer les outils permettant au parapheur d'accéder aux certificats présents sur votre poste
- B. Paramétrer la fréquence des notifications souhaitée et votre signature

#### A. Installation des outils

Sur la page d'accueil, cliquez sur votre nom, puis A propos - Aide :

| i-Parapheur 🗥 | ENN Président(e) |                                            |                                                                            | User Demo <del>-</del>  | Q | Rechercher un dossier |
|---------------|------------------|--------------------------------------------|----------------------------------------------------------------------------|-------------------------|---|-----------------------|
|               | 2.0              | 3                                          | <ul> <li>Préférences</li> <li>Mes Statisti</li> <li>Délégation</li> </ul>  | s<br>ques               |   |                       |
|               |                  |                                            | <ul> <li>Politique de</li> <li>À propos - A</li> <li>Se déconne</li> </ul> | confidentialité<br>Aide |   |                       |
|               | TEST             | Président(e) d'Eure<br>Normandie Numérique | For                                                                        | nation                  |   |                       |
|               |                  |                                            |                                                                            |                         | - | _                     |

Cliquez ensuite sur Aide d'installation :

| 1                                                                                                    | Telecharger ie manuel utilisateur (PDF)                                                                                                    |
|----------------------------------------------------------------------------------------------------|----------------------------------------------------------------------------------------------------|
| Informations du poste                                                                                                    | I-Parapheur Web - Version 4.7.15 build 20230106 - Forge                                                                                                    |
| Navigateur basé sur: Chrome 112.0.0.0<br>Signature électronique : v Compatible<br>Extension : A Non Installée<br>O Afin de rendre votre navigateur compatible avec la signature électronique,<br>merci de suivre l'aide d'installation.<br>? Aude d'assoliation | Copyright © 2012-2023, Libriciel SCOP<br>Initié et Developpé par Libriciel SCOP<br>Notice de version 4.7.0 :<br>• Nouvelle page de configuration du service Visionneuse PESv2<br>• Nouvelle page de configuration du service Application des calques<br>• Nouvelle page de configuration du service Connecteur Pastell<br>• Nouvelle page de configuration du service Connecteur Pastell<br>• Nouvelle page de |

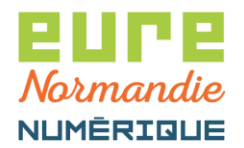

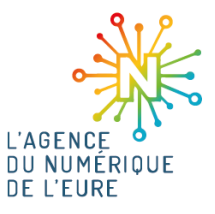

Une extension de votre navigateur est nécessaire, cliquez sur **Installer l'extension** (le navigateur utilisé dans l'exemple ci-dessous est Chrome, mais le principe est le même pour les autres navigateurs) :

|                   | Aide d'installation de l'extension LiberSign                                                                                   |               |
|-------------------|----------------------------------------------------------------------------------------------------|---------------|
| À pro             | Etape 1 : Installation de l'extension Chrome                                                                                   | isateur (PDF) |
| Infor             | La version 2 de LiberSign fonctionne avec une extension de navigateur.<br>Cette extension est selectione au navigateur Chrome. |               |
| Signa             | Etape 2 : Installation de l'application LiberSign                                                                              |               |
| O Afe             | Un logiciel compagnon est à télécharger puis installer.                                                                        | 1             |
|                   | Une fois le logiciel compagnon installé, vous pouvez passer à l'étape 3 de l'installation.                                     | avec la       |
| Infor             | Etape 3 : Vérification d'Installation                                                                                          |               |
| mo<br>que<br>lice | Une fois les deux étapes précédentes effectuées, vous devez tester la bonne installation de LiberSign.                         | cifique<br>r  |

#### Puis sur Ajouter à Chrome :

| LiberSign<br>★★★★ 1 ⊙   Productivité                                                                                                    | 90000+ utilisateurs                                                                                                    | Ajouter à Chrome                                                                                                    |  |
|----------------------------------------------------------------------------------------------------|----------------------------------------------------------------------------------------------------|----------------------------------------------------------------------------------------------------|--|
| Présentation Pratiqu                                                                                                    | es en matière de confidentialité Avis A                                                                                                    | rticles similaires                                                                                                    |  |
| Annabasion pro-<br>comito filmation<br>comito filmation<br>comito                                                                                                    | issiers lique Late des dossies te te                                                                                                    | Anome Weine<br>Anome Weine<br>Angewalteren II<br>Aller erekteren Anome<br>Aller erekteren Anome<br>Aller erekteren Anome<br>Aller erekteren Anome |  |
| C states III.<br>scatter III<br>scatter IIII<br>scatter III<br>scatter III<br>scatter III<br>scatter III<br>scatter III<br>scatter III<br>scatter IIII<br>scatter III<br>scatter IIII<br>scatter IIII<br>scatter I | Спорти и отла и отла и отла и<br>Стала Спорти и отла и отла и отла и<br>как спорти и отла и отла и отла и<br>пот ибя сильски консо с к.и. так и отла и<br>сильски консо с к.и. так и отла и<br>сильски консо с к.и. так и отла и<br>сильски консо с к.и. так и отла и<br>сильски консо с к.и. так и отла и<br>сильски консо с к.и. так и отла и<br>сильски консо с к.и. так и отла и отла и<br>сильски консо с к.и. так и отла и<br>сильски консо с к.и. так и отла и<br>сильски консо с к.и. так и отла и<br>сильски консо с к.и. так и отла и отла и<br>сильски консо с к.и. так и отла и отла и отла и отла и<br>сильски консо с к.и. так и отла и отла и отла и отла и отла и<br>сильски консо с к.и. так и отла и отла и отла и отла и отла и отла и отла и отла и отла и отла и отла и отла и<br>сильски консо с к.и. так и отла и отла и отл | Connect Addar<br>Connec Addar<br>Connec Addar<br>Connec Addar<br>Connec Addar                                                                     |  |
| <br>e X.S. Topped an Annu Frant                                                                                                    |                                                                                                    |                                                                                                    |  |

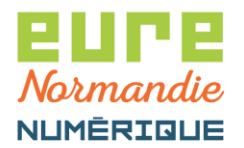

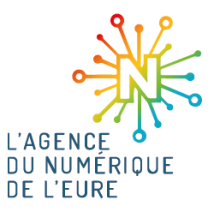

Il faut également installer un logiciel "compagnon", LiberSign. Pour ce faire, cliquez sur **Télécharger le logiciel compagnon**, puis cliquez sur votre téléchargement pour lancer l'installation :

|                                             | Aide d'installation de l'extension LiberSign                                                                                    |                 |
|---------------------------------------------|----------------------------------------------------------------------------------------------------|-----------------|
| À pro                                       | Etape 1 : Installation de l'extension Chrome                                                                                    | sateur (PDF)    |
|                                             | La version 2 de LiberSign fonctionne avec une extension de navigateur.<br>Cette extension est spécifique au navigateur Chrome.  |                 |
| Info                                        | A Installer Foxtension                                                                                                    |                 |
| Navi<br>Signi                               | Etape 2 : Installation de l'application LiberSign                                                                               |                 |
| O Afri<br>merci                             | Un logiciel compagnon est à Mécharger puis installer.                                                                           | ,               |
| 24                                          | Letecharger le togicet compagnon Une fois le logiciet compagnon installé, vous pouvez passer à l'étape 3 de l'installation.     | avec la         |
| Info                                        | Etape 3 : Vérification d'installation                                                                                           |                 |
| i-P<br>mo<br>qui                            | Une fois les deux étapes précédentes effectuées, vous devez tester la bonne installation de LiberSign.                          | cifique         |
| ice<br>iP                                   |                                                                                                    |                 |
| CO<br>PA                                    | X Fermer                                                                                                    | ation de        |
|                                             | • Fonctionable de cachet serveur     • Les operations "envois par email" sur les dossier sont tracees da     veure d'exervence. | ins le          |
| Paranhaur 4.7.15 Provisé par Libriciel SCOP | journal deventements<br>• La secrétaire peut placer le visuel de signature PAdES pour le c<br>oropolétaire du bureau émetteur   | compte du       |
| libersign.exe<br>32.1/35.6 Mp. 0 s restante |                                                                                                    | Tout afficher X |

Suivez les instructions d'installation. Une fois l'installation terminée, vérifiez que votre poste est bien paramétré en cliquant sur **Tester LiberSign** :

|                                                    | Aide d'installation de l'extension LiberSign                                                                                   |               |
|----------------------------------------------------|----------------------------------------------------------------------------------------------------|---------------|
| À pro                                              | Etape 1 : Installation de l'extension Chrome                                                                                   | isateur (PDF) |
| Infor<br>Navig<br>Signa<br>Exten<br>O Alm<br>marci | La version 2 de LiberSign fonctionne avec une extension de navigateur.<br>Cette extension est spécifique au navigateur Chrome. | r<br>Nec Ia   |
| infon<br>i-Pa                                      | Etape 3 : Vérification d'installation                                                                                          |               |
| ere<br>top                                         | Tester LiberSign                                                                                                    | ofique        |

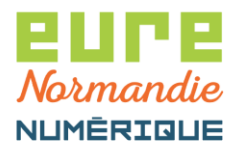

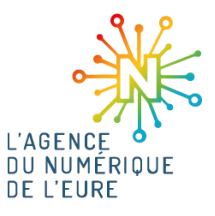

Si le test est positif, vous devriez avoir un résultat du type :

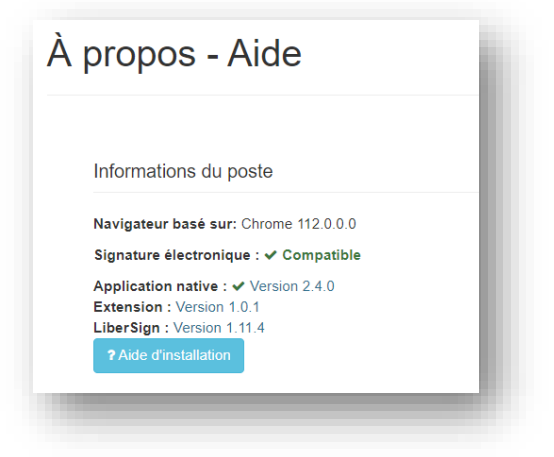

#### B. Paramétrage des préférences

Sur la page d'accueil, cliquez sur votre nom, puis Préférences :

| i-Parapheur |                                                 | User Demo - Q Rechercher un dossier                              |
|-------------|-------------------------------------------------|------------------------------------------------------------------|
| _           | 2 0                                             | ∞     Préférences       Lill Mes Statistiques       ← Délégation |
|             |                                                 | Politique de confidentialité     À propos - Aide                 |
|             |                                                 | G Se déconnecter                                                 |
|             | TEST Président(e) d'Eure<br>Normandie Numérique | Formation                                                        |
|             |                                                 |                                                                  |

Cliquez sur Mails de notifications :

| Préférences                                                                                            | l |
|----------------------------------------------------------------------------------------------------|---|
| Modifier le mot de passe T Thème Tableau de bord                                                       | I |
| <ul> <li>➡ Tableau de bord</li> <li>➡ Dossiers à extraire</li> <li>➡ Mails de notifications</li> </ul> | I |
| <ul> <li>Image de signature</li> <li>Image des bureaux</li> </ul>                                      | I |
|                                                                                                    |   |

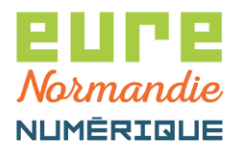

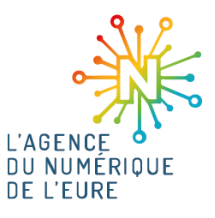

Choisissez la fréquence souhaitée et cliquez sur Enregistrer les modifications :

| Fréquence des notifications                 |  |  |
|---------------------------------------------|--|--|
| <ul> <li>Aucune notification</li> </ul>     |  |  |
| <ul> <li>Notifications unitaires</li> </ul> |  |  |
| O Toutes les 1 ~ heures                     |  |  |
| O Quotidienne à 7h →                        |  |  |
| O Hebdomadaire le Lundi -                   |  |  |
| Enregistrer les modifications               |  |  |
|                                             |  |  |

Remarque : cet écran apparait lors de votre toute première connexion au parapheur, peut-être avezvous déjà fait votre choix.

#### Cliquez maintenant sur Image de signature :

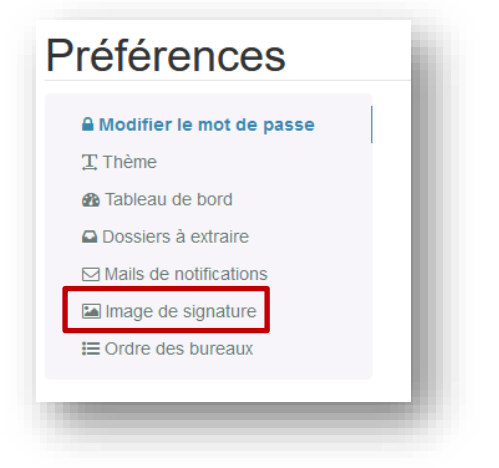

Et chargez votre image en cliquant sur Parcourir :

Eure Normandie Numérique, le 23/06/2023 Pastell - Envoi flux comptable

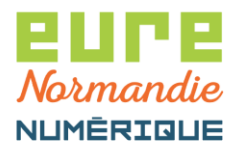

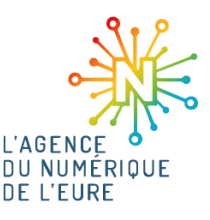

Pour générer votre image, nous vous recommandons de :

- Prendre un papier bien blanc
- Y apposer le tampon de la collectivité
- Signer sur le tampon (ne pas faire une signature trop grande)
- Scanner le document avec une bonne résolution (ex. 400 dpi)
- Convertir le PDF obtenu en image (rognez au plus près du tampon et de la signautre, de manière à ce que l'image soit la plus petite possible)

Une fois que tous ces prérequis sont faits, vous pouvez signer des documents.

### 3. SIGNER LE DOCUMENT

#### Sélectionnez votre bureau :

| i-Parapheur | 3                                          | User Demo 🗸 | Q Rechercher un dossier |
|-------------|--------------------------------------------|-------------|-------------------------|
|             | 2 0                                        |             | - 1                     |
|             |                                            |             | - 1                     |
|             | ╘╼╾┙                                       |             | - 1                     |
|             | Président(e) d'Eure<br>Normandie Numérique | Formation   | - 1                     |
|             |                                            | -           |                         |

Vous arrivez sur la liste des documents en attente de signature. Cliquez sur le document à signer pour le visualiser :

| 1   | ▼ Filtre actif : À | traiter |                |                |             | Pard             | léfaut v          |
|-----|--------------------|---------|----------------|----------------|-------------|------------------|-------------------|
|     |                    |         |                |                |             |                  |                   |
|     |                    |         |                |                |             |                  | Dago actualla     |
|     |                    |         |                |                |             |                  | Fage actuelle     |
| ] 1 | ↓ <sup>A</sup> Nom | État    | Type/Sous-Type | Bureau courant | Date limite | Date de création | Bannette courante |

Eure Normandie Numérique, le 23/06/2023 Pastell - Envoi flux comptable

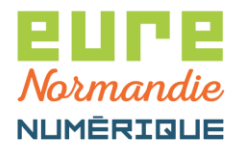

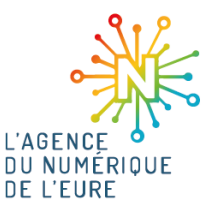

Vous pouvez alors prendre connaissance du document et des éventuelles annexes, que vous retrouverez sur la droite :

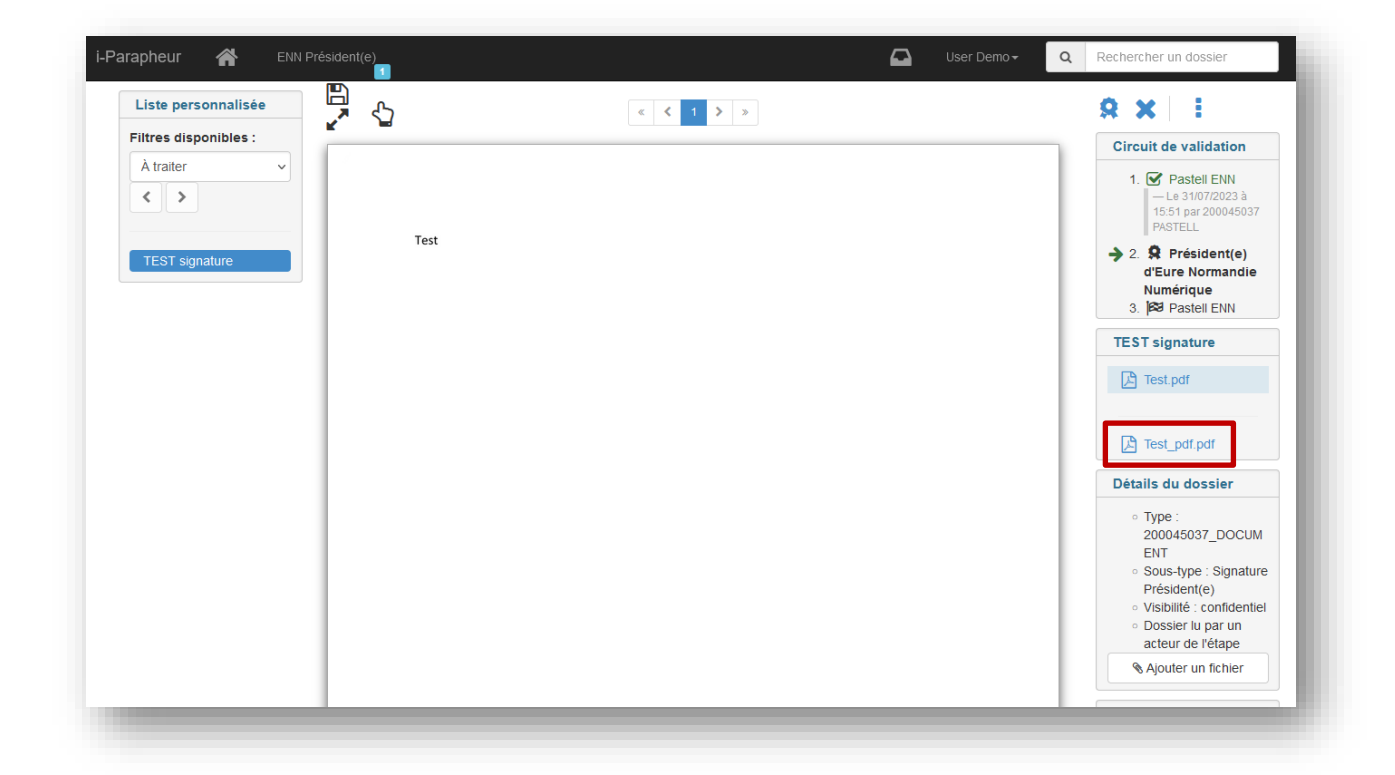

Avant de signer, assurez-vous que l'emplacement de signature vous convienne. Il est matérialisé par un cadre rouge, comme celui-ci :

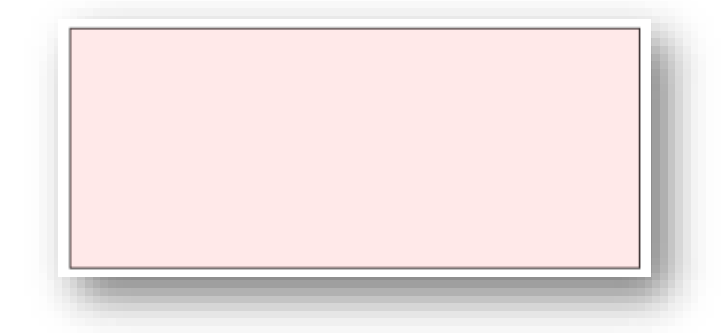

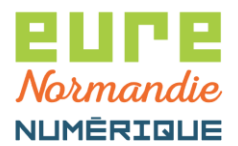

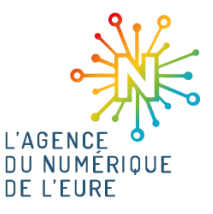

Si l'emplacement ne convient pas, il est possible de le modifier en cliquant sur le bouton suivant :

| Liste personnalisée   |      | « <b>&lt; 1 &gt;</b> » | 8 X I                                                                   |
|-----------------------|------|------------------------|-------------------------------------------------------------------------|
| Filtres disponibles : |      |                        | <br>Circuit de validation                                               |
|                       | Tett |                        | 1. C Pastell ENN<br>- Le 31/07/2023 à<br>15:51 par 200045037<br>PASTELL |
| TEST signature        | lest |                        | → 2. A Président(e)<br>d'Eure Normandie<br>Numérique                    |

Définissez alors la nouvelle zone à l'aide de la souris, puis cliquez sur Enregistrer :

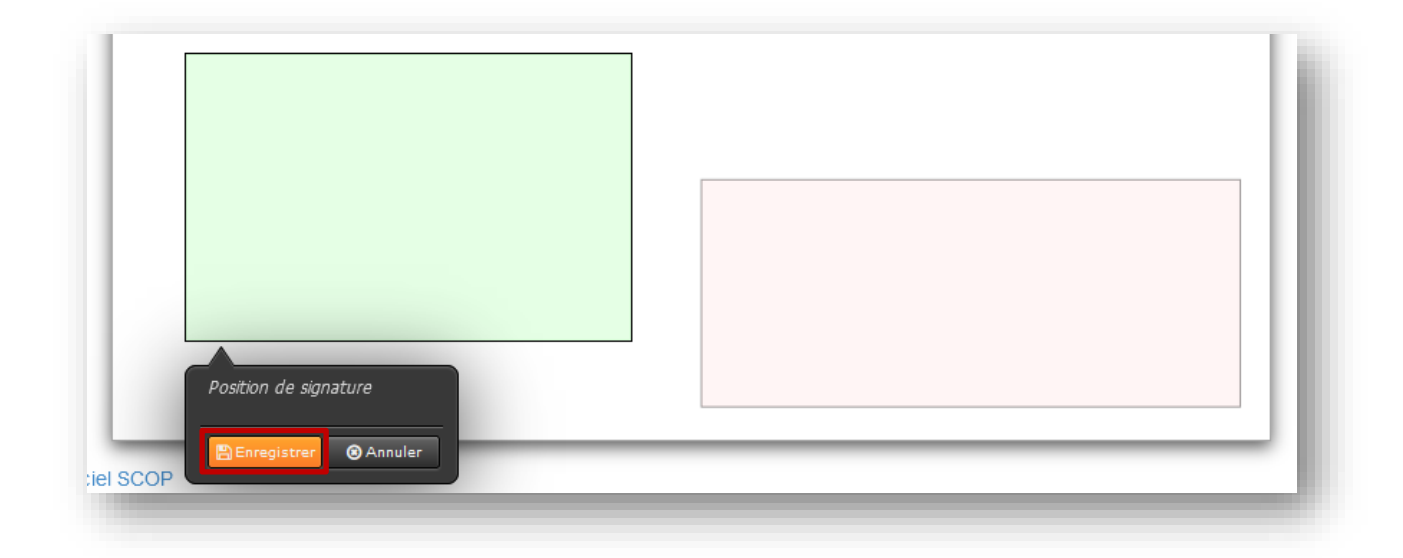

Il ne vous reste qu'à signer le document en cliquant sur le bouton suivant :

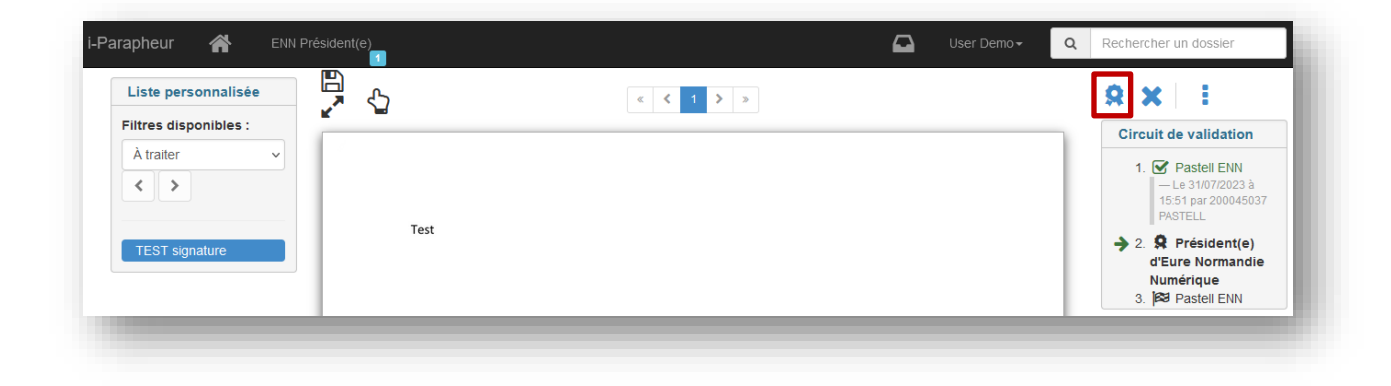

Eure Normandie Numérique, le 23/06/2023 Pastell - Envoi flux comptable

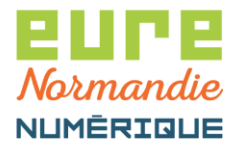

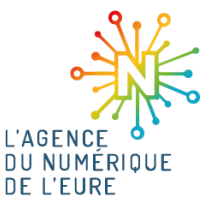

**Choisissez votre certificat** (vous pouvez cliquer sur l'étoile pour qu'il soit présélectionné les fois suivantes) et cliquez sur **Signer** :

| Annota | ation publique |                          |                   |
|--------|----------------|--------------------------|-------------------|
|        |                |                          |                   |
| Annota | ation privée   |                          |                   |
|        |                | ×                        |                   |
|        | Nom            | Émetteur                 | Date d'expiration |
| RGS    | User demo      | Certinomis - Prime CA G2 | 01/03/2024        |
| NO3    |                |                          | 01730/2024        |

**Saisissez le code PIN** de votre certificat dans la fenêtre qui apparait (ci-dessous, exemple de fenêtre pour un certificat Certinomis), puis validez :

| © Connexion autoken<br>SafeNet Δuthentic: | ation Client    |           |  |  |
|-------------------------------------------|-----------------|-----------|--|--|
| Salenet Adthentic                         | ation otient    |           |  |  |
| Entrez le Mot de passe du token           |                 |           |  |  |
| m du token: Card #6229475E974B3867        |                 | E974B3867 |  |  |
| Mot de passe du token:                    | •••••           |           |  |  |
|                                           | Langue actuelle | : FR      |  |  |
|                                           |                 |           |  |  |
|                                           |                 | OK Cancel |  |  |

Le document est maintenant signé.

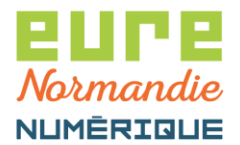

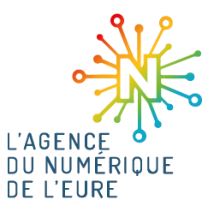

En revanche, si le document ne vous convient pas, vous pouvez le rejeter en cliquant sur ce bouton :

| Liste personnalisée   |      | « <b>&lt; 1 &gt;</b> » | 8 × 1                                                                                               |
|-----------------------|------|------------------------|----------------------------------------------------------------------------------------------------|
| Filtres disponibles : |      |                        | Circuit de validation                                                                               |
| A traiter             |      |                        | 1. ☑ Pastell ENN<br>— Le 3107/2023 à<br>1551 par 20004503<br>PASTELL                                |
| TEST signature        | rest |                        | <ul> <li>2. S Président(e)<br/>d'Eure Normandie<br/>Numérique</li> <li>3. Sé Pactell FNN</li> </ul> |

Il faut alors justifier votre refus en saisissant une annotation publique et cliquer sur Rejeter :

| Filtres disponibles : | Obligatoire Annotation publique |    | Liste des dossiers       | Circuit de validation                                                                                |
|-----------------------|---------------------------------|----|--------------------------|----------------------------------------------------------------------------------------------------|
| À traiter             |                                 |    | SIGNATURE TEST signature | 1. S Pastell ENN<br>Le 31/07/2023 à<br>15:51 par 20004503<br>PASTELL                                 |
| TEST signature        | Annotation privée               | *  |                          | <ul> <li>2. R Président(e)<br/>d'Eure Normandie<br/>Numérique</li> <li>3. Par Pastell ENN</li> </ul> |
|                       |                                 | 1. |                          | TEST signature                                                                                       |
|                       |                                 |    |                          | <br>🔀 Test.pdf                                                                                       |